## オンデマンドプリンタドライバのインストール手順

1. ダウンロードしたファイルを右クリックし、「すべて展開(T)」をクリックします。

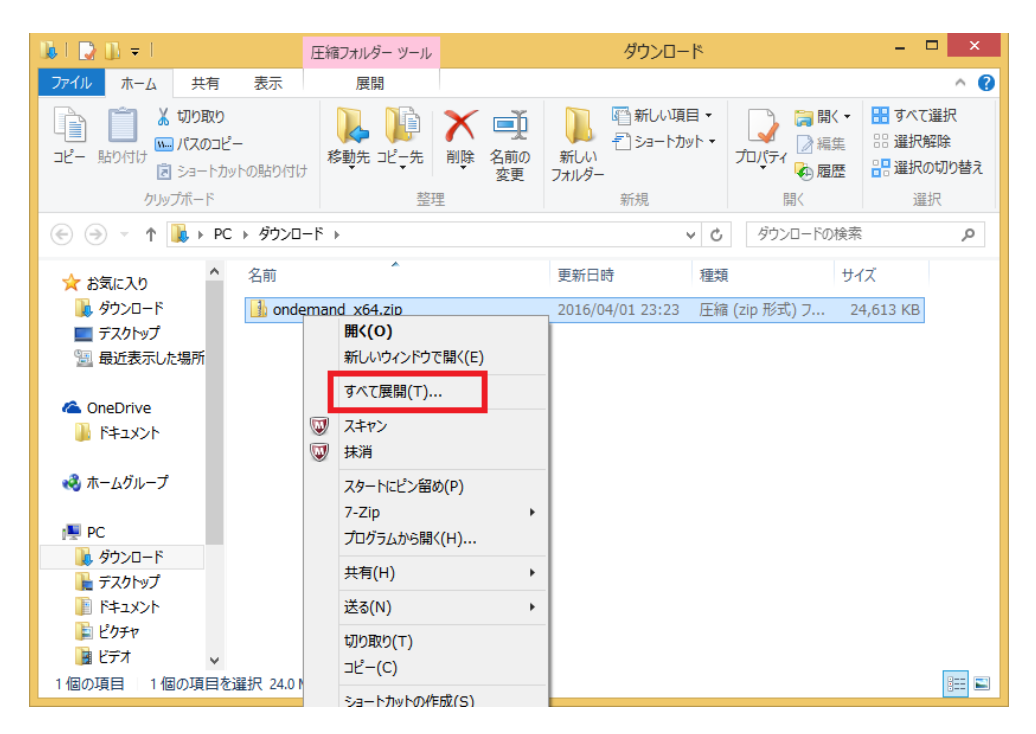

2. 展開したフォルダを開くと、以下のようなファイルがあるので、ダブルクリックして実行してください。

| 1) I 🗋 1) = I        |                         |              | ondemand        | _x64                                  |         | - 🗆 ×                                                            |
|----------------------|-------------------------|--------------|-----------------|---------------------------------------|---------|------------------------------------------------------------------|
| ファイル ホーム             | 共有                      | 表示           |                 |                                       |         | ^ <b>(</b> 2                                                     |
| □ピー 貼り付け             | リり取り<br>にスのコピ<br>ィョートカッ | ー<br>ットの貼り付け |                 | 「前しい項目・<br>ゴショートカット・<br>オレい     フォルダー |         | <ul> <li>■ すべて選択</li> <li>●: 選択解除</li> <li>●: 選択の切り替え</li> </ul> |
| クリップァ                | ボード                     |              | 整理              | 新規                                    | 開く      | 選択                                                               |
|                      |                         |              |                 |                                       |         | 1の検索  ク                                                          |
|                      | ^                       | 名前           | A               | 更新日時 種類                               | t tr    | バズ                                                               |
| ConeDrive            |                         | 🚔 AutoIn     | stallTool64.exe | 2016/04/02 0:01 アプリ                   | ルーション 2 | 4,868 KB                                                         |
|                      |                         |              |                 |                                       |         |                                                                  |
| 輚 ホームグループ            |                         |              |                 |                                       |         |                                                                  |
| 👰 PC                 |                         |              |                 |                                       |         |                                                                  |
| 〕 ダウンロード             |                         |              |                 |                                       |         |                                                                  |
| 🍡 デスクトップ             |                         |              |                 |                                       |         |                                                                  |
| ● トキュメント<br>● ピカエャ   |                         |              |                 |                                       |         |                                                                  |
| ■ ビジテヤ               |                         |              |                 |                                       |         |                                                                  |
| シュージック               |                         |              |                 |                                       |         |                                                                  |
| 📥 Windows (C:        | )                       |              |                 |                                       |         |                                                                  |
| 👝 ボリューム (D:)         |                         |              |                 |                                       |         |                                                                  |
| - ♣→…⊾□ - ね<br>1個の項目 | ¥                       |              |                 |                                       |         | :== 🛋                                                            |

3. 実行した際、以下の画像が表示される可能性があります。表示された場合は「詳細情報」 をクリックした後「実行」してください。

| Windows によって PC が保護されました<br>Windows SmartScreen は認識されないアプリの起動を停止しました。このアフ<br>可能性がちります。<br>詳細情報 | <sup>ŋ</sup> を実行すると、PC に問題が起こる |
|------------------------------------------------------------------------------------------------|--------------------------------|
|                                                                                                | ок                             |
| Windows によって PC が保護されました<br>Windows SmartScreen は認識されないアプリの起動を停止しました。このアプ<br>可能性があります。         | Jを実行すると、PC に問題が起こる             |
| 発行元: 不明な発行元<br>アプリ: AutoInstallTool64.exe                                                      | 実行実行しない                        |

4. インストールが開始されると以下の表示がされます。緑のゲージが一番右側まで行くと インストール完了です。

| 自動インストールツール          |
|----------------------|
| SASetupicps プリンタを追加中 |
|                      |
|                      |

最後に再起動を促されるので、パソコンを再起動してください。以上でオンデマンドプ リンタの導入が完了しました。